# Teamsmøde: Del skærm på en funky måde

Microsoft ruller for tiden hyppigt nye funktionaliteter ud i Teams – uden at der måske tydeligt gøres opmærksom på det i Teams.

Et eksempel er de nye muligheder for skærmdeling i Teamsmøder, som det følgende er en lyn-intro til.

Du har måske bemærket følgende ikoner, når du har trykket på 'Del'-knappen i Teams – og de tre indrammede knapper er dukket op her inden for de seneste måneder på desktop-versionerne af programmet

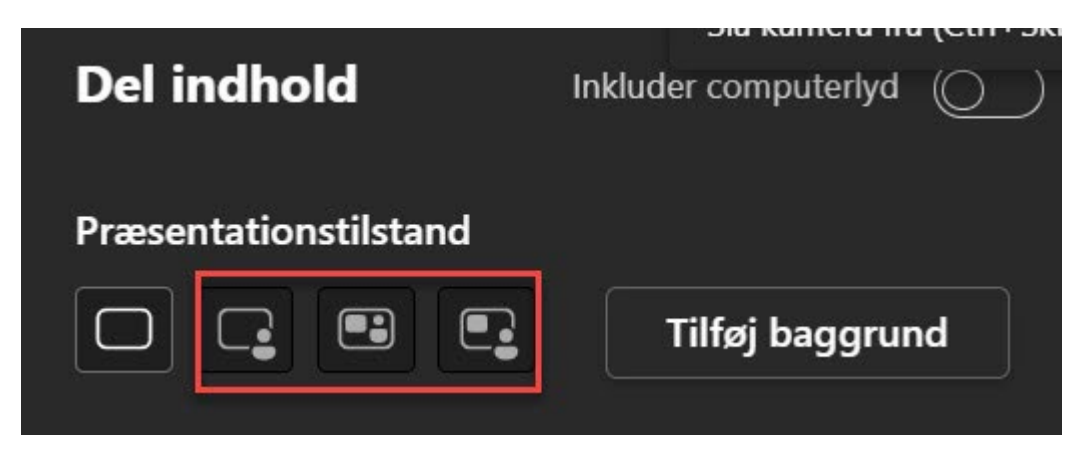

Den overordnede fordel ved de tre muligheder er, at du kan se dig selv, mens du præsenterer – og derfor ikke behøver at spekulere parallelt om : "Hvordan tager jeg mig ud?", "Sidder håret godt " – og "fungerer det ?"

På alle tre præsentationstilstande bliver dit ansigt vist samtidig med indholdet i det vindue, som du er i færd med at præsentere – og du kan se i et mindre vindue, hvordan præsentationen ser ud for dine mødedeltagere.

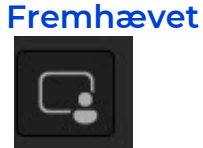

Vælger du fremhævet, bliver dit ansigt vist oven på indholdet i det vindue, som du deler

Ingeniørforeningen, IDA

Kalvebod Brygge 31-33

ida.dk

DK-1780 København V

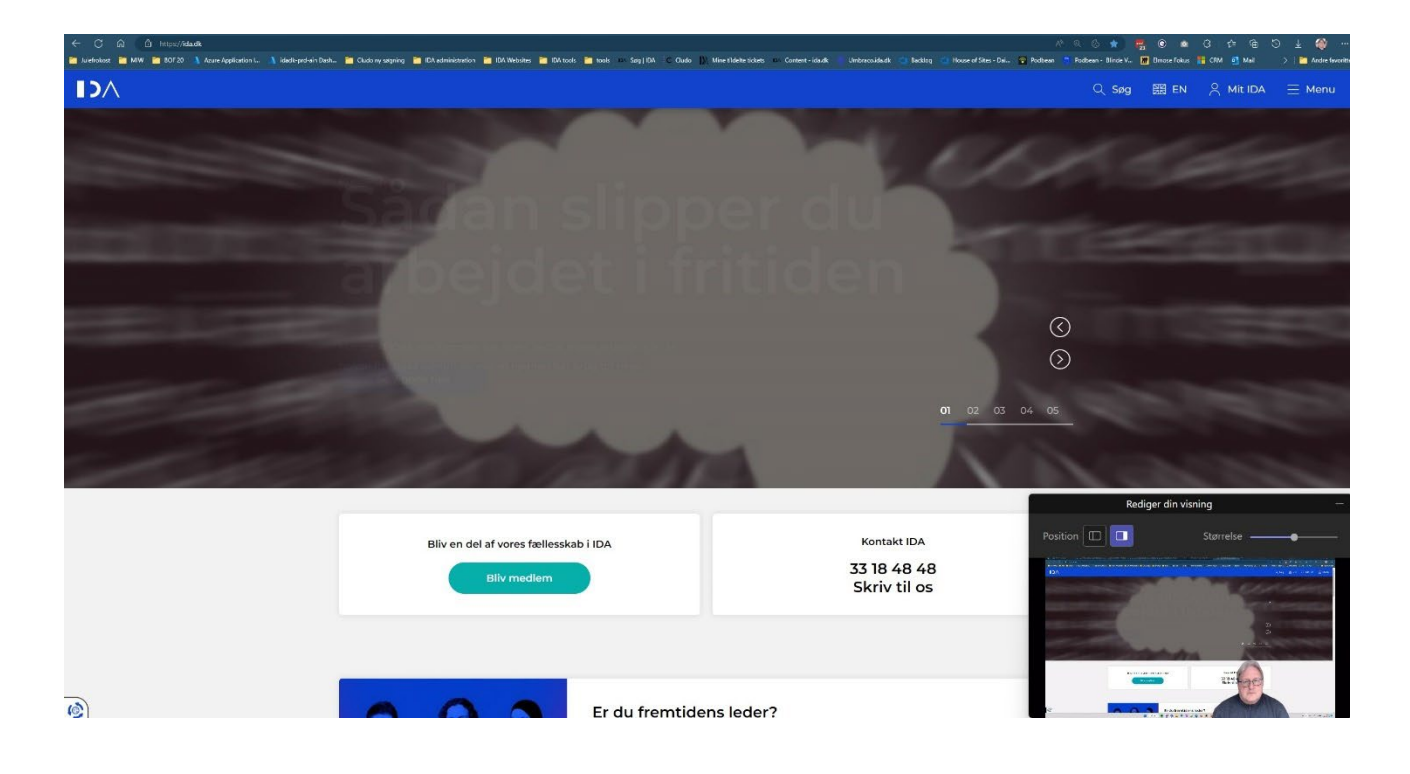

I den lille boks med "Rediger din visning" kan du – udover at se hvordan mødedeltagerne ser skærmen – redigere et par ting og i øvrigt flytte rundt på boksen

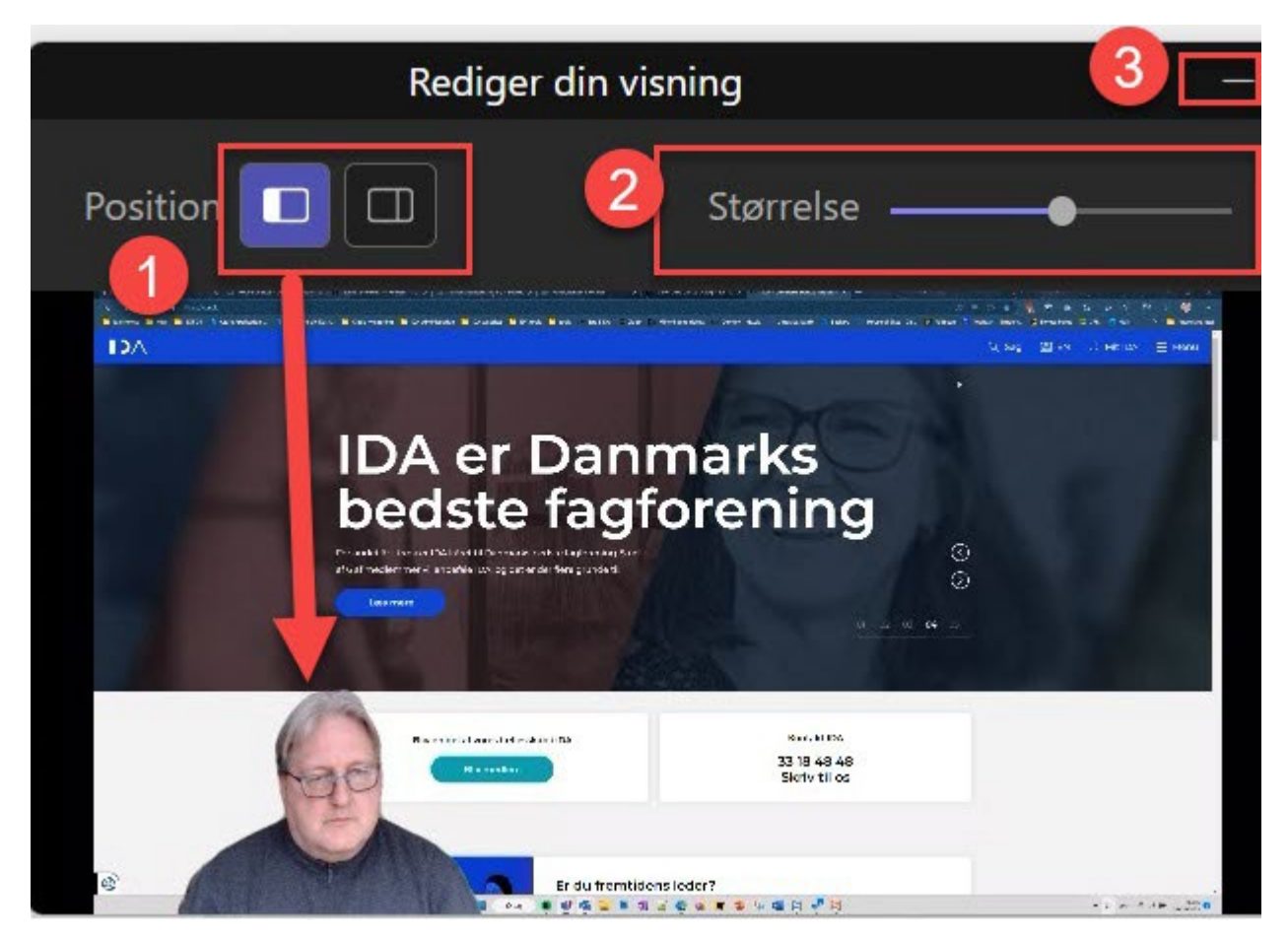

- 1. Position af dit billede højre eller venstre del af skærmen
- 2. Størrelsen af dit billede stort eller lille
- 3. Hvis du ønsker at lukke 'Rediger din visning' klikker du på 'formindsk'-knappen

#### Side by side visning

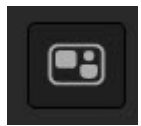

Ønsker du derimod at give en mere 'studie'-lignende oplevelse, kan du vælge én af de to andre præsentationsmåder.

Side by side visningen præsenterer dig ved siden af skærmen, du præsenterer.

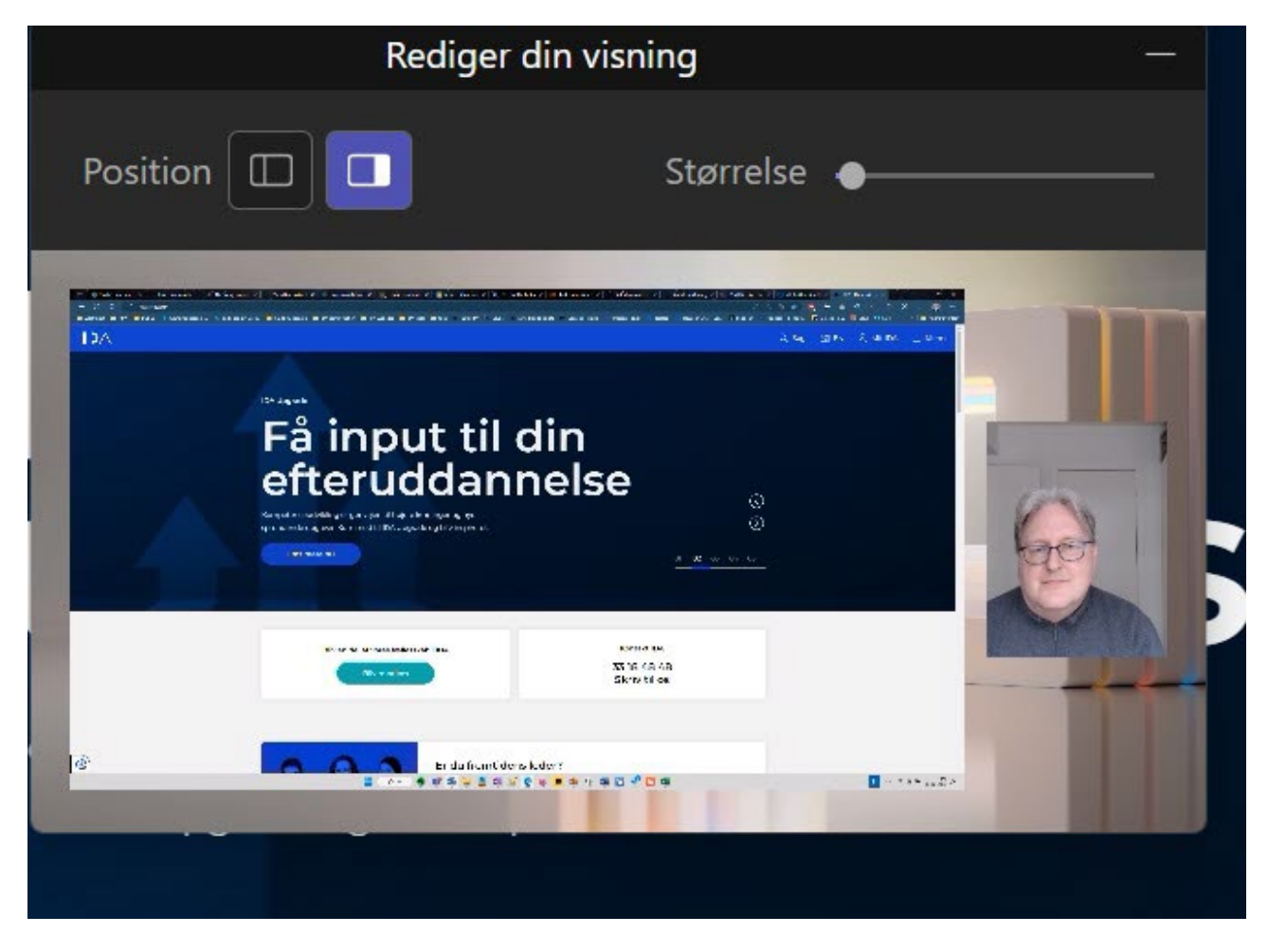

Der er en automatisk baggrund på – og du kan selv vælge, hvad du vil have ved at vælge 'Tilføj Baggrund'-knappen

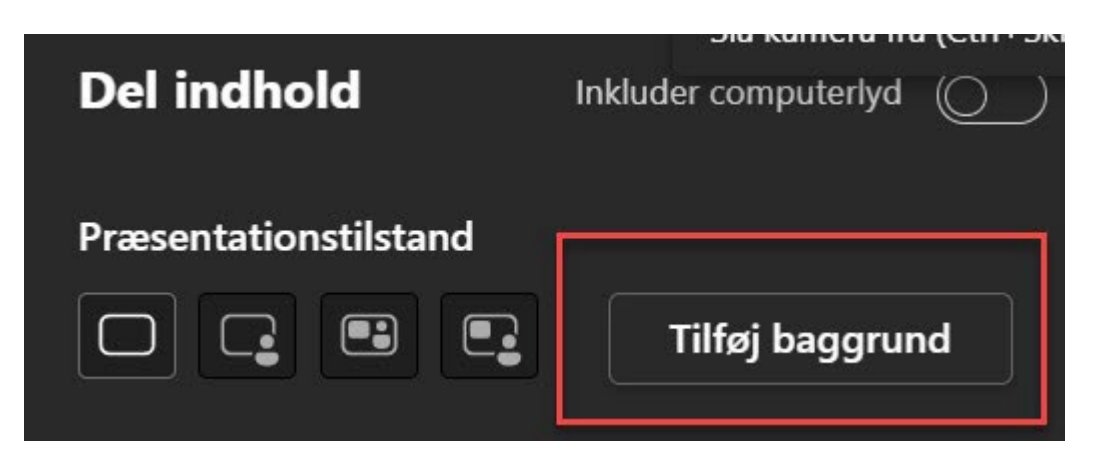

Herefter får du nogle muligheder, hvis standardvalget ikke lige er dig.

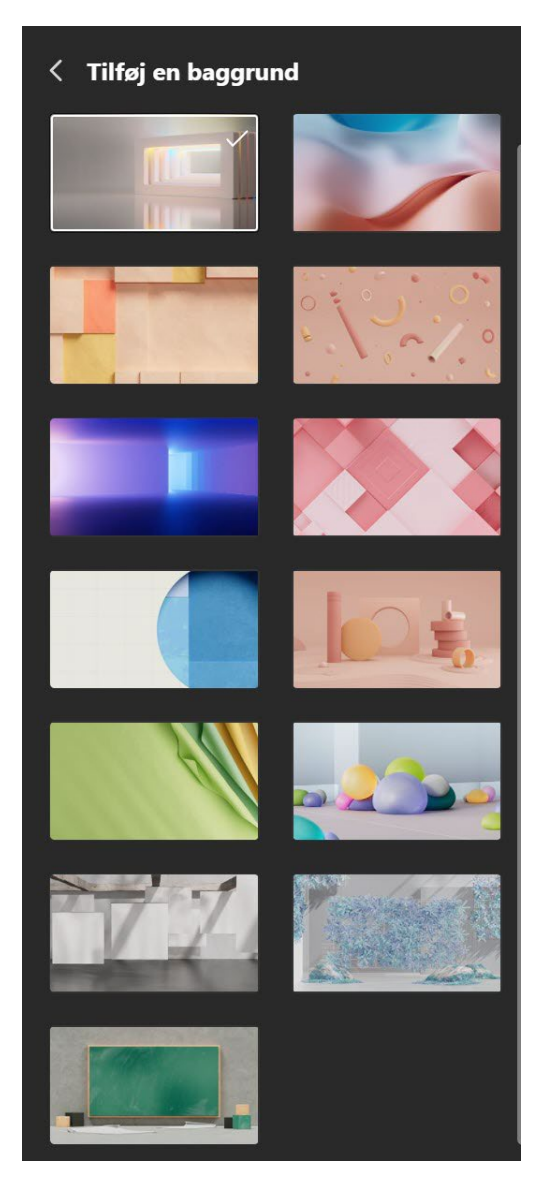

## Journalist-visning

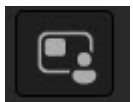

Den tredje mulighed er journalist-visningen, hvor du som en studievært 'sidder' i et studie med vinduet ved siden af dig.

| 10A       | erandos do maior de actividad y de la companya de la companya de la companya de la companya de la companya de l<br>Internación de la companya de la companya de la companya de la companya de la companya de la companya de la comp | A - Th Ole-So The Policy - Theorem - Thirds - So | an an an an an an an an an an an an an a |     |
|-----------|----------------------------------------------------------------------------------------------------|--------------------------------------------------|------------------------------------------|-----|
| S         | Højere løn o<br>opgaver?                                                                                                    | og nye                                           |                                          |     |
|           | Commenter ou com                                                                                                    | Service<br>Service<br>31 Tento Service           | 4                                        | 30  |
| <u>nî</u> | Ende Innes des                                                                                                    | serve B ad<br>A tole**<br>€ • • • • • • • • • 0  |                                          | E T |

Den er nok min favorit, men det er et spørgsmål og smag og behag. Forhåbentlig bliver det snart muligt at kunne tilføje *egne* baggrunde i stedet for de lidt....spøjse baggrunde, som Microsoft leverer.

### Præsentation direkte af program

Du har også stadig muligheden for at præsentere direkte fra et program som PowerPoint via funktionen PowerPoint live.

Tryk på 'Del' – og scroll ned til 'Power Point Live' – og vælg din præsentation

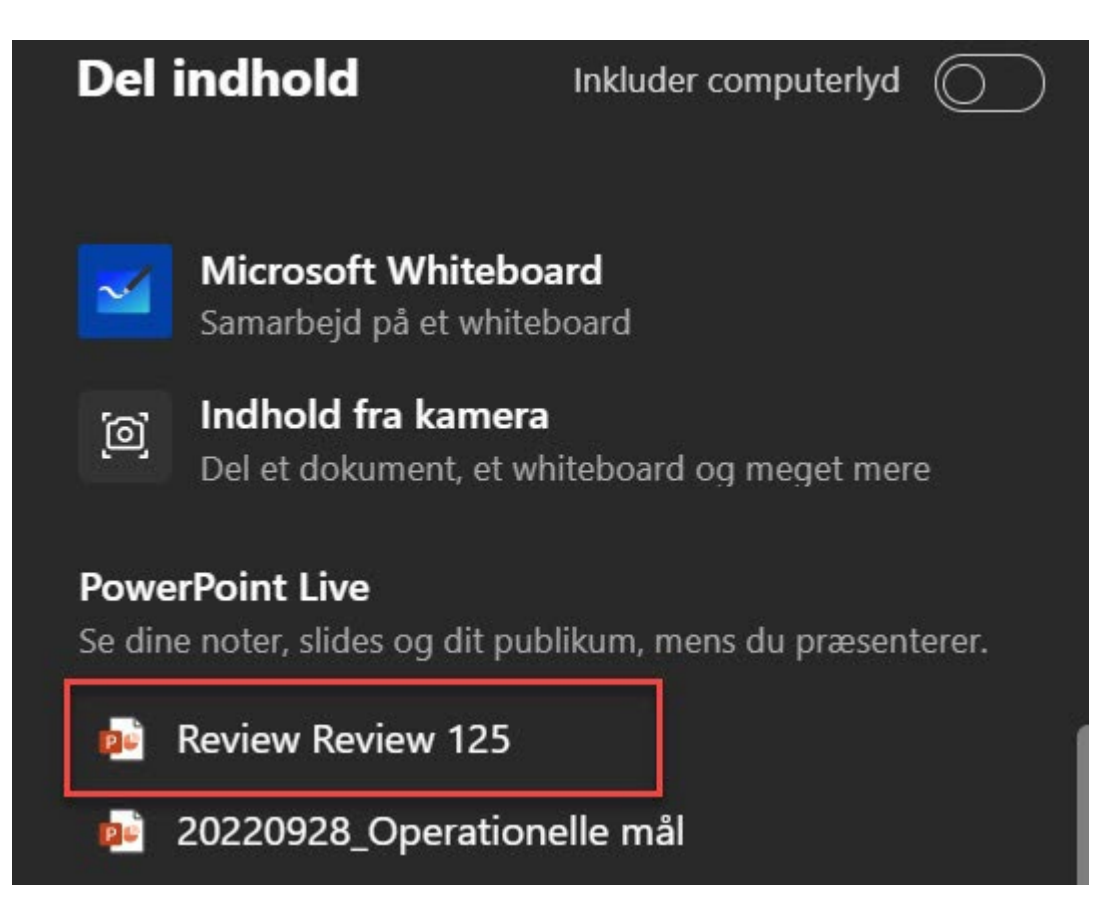

Der kommer dernæst en 'Loading' skærm

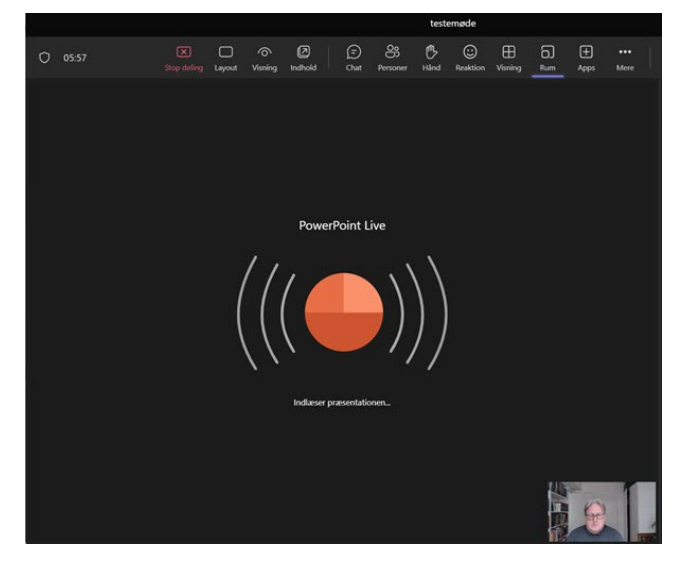

Herefter får du præsentationen at se.

'PowerPoint Live'-præsentationen er meget nyttig, fordi deltagerne i mødet ser præsentationen (markeret i rød ramme), mens du på din skærm ser noterne til det aktuelle slide, du ser næste slide – og det uden at du skal have det kørende på skærm nr. 2, hvis du har flere skærme koblet til.

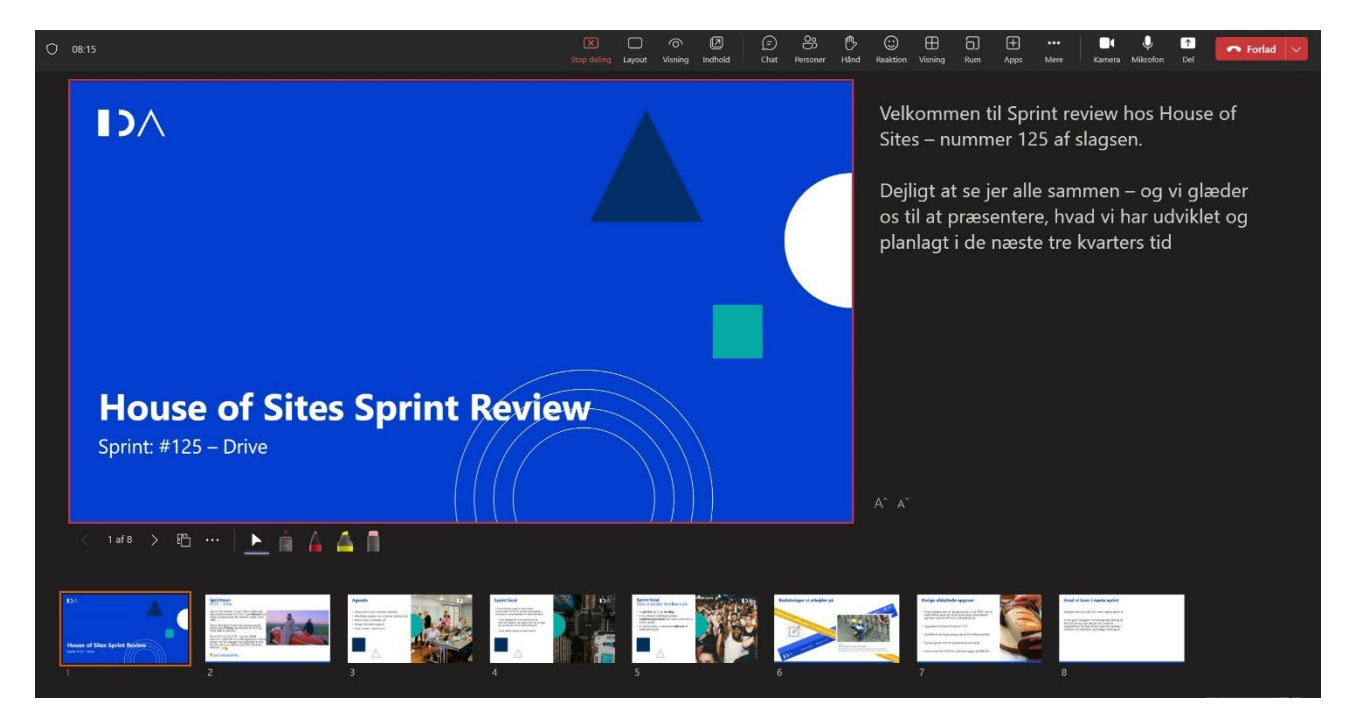

I PowerPoint Live præsentationsmode har du mulighed for at bruge en 'laserpegepind', hvis der er steder på et slide, som du gerne vil pege på. Vælg laserpind-ikonet (1) – og peg med en rød prik (2)

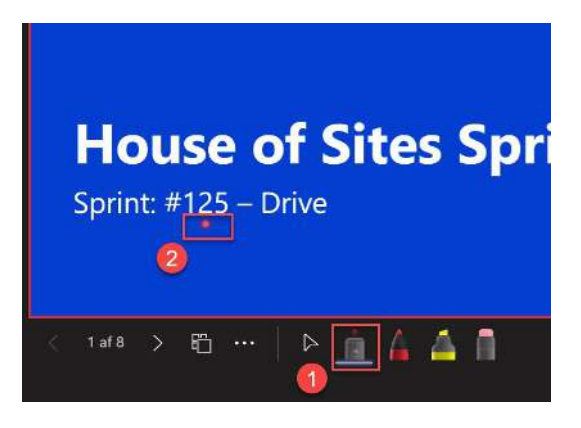

Hvis du synes, at det giver mening under din præsentation, kan du også tegne på din powerpoint, mens du præsenterer

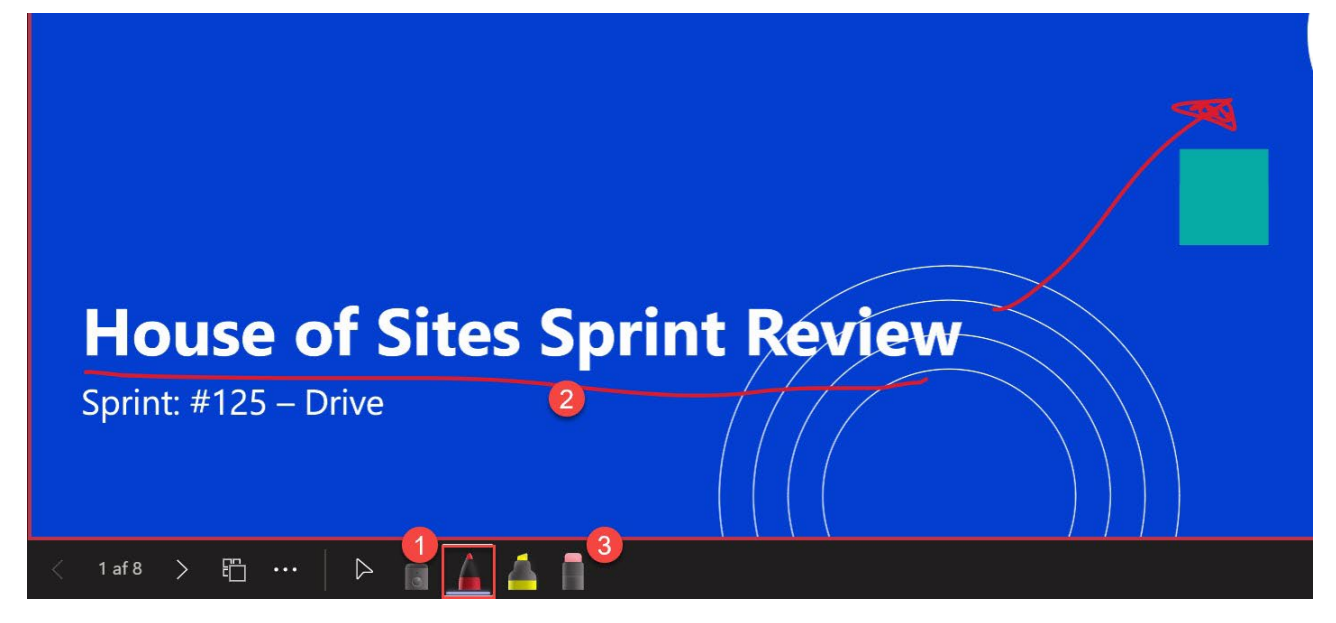

Du vælger den røde pen (1) – og tegne på dit slide (2).

Vil du slette en streg, så tryk på viskelæderet (3) og visk det tegnede væk.

Ved siden af har du gul overstregning (1) til at fremhæve elementer på dit slide på en anden måde (2) .

| House of Sites Spr       | int Review |
|--------------------------|------------|
| 2 Sprint: #125 – Drive   |            |
| < 1 af 8 > 🖺 …   Þ 💼 🔓 🥻 |            |

Det kan løfte formidlingen og bringe mere liv ind i præsentationen, mens de nye præsentationsvisninger kan gøre det nemmere for dig, næste gang du skal præsentere i et onlinemøde, hvad enten det er for afdelingen eller på et møde med eksterne deltagere.

/Kim Elmose februar 2023 – Input og kommentarer: skriv til <u>kel@ida.dk</u>